# GROUP PROGRESS NOTE CORRECTIONS FOR ADMINISTRATIVE STAFF

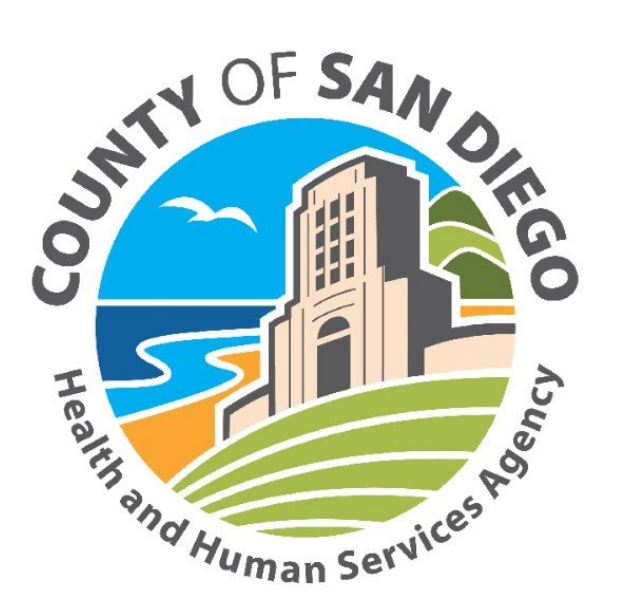

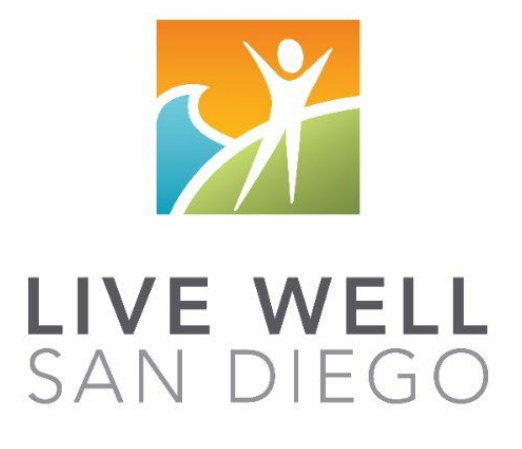

#### Share of Cost/UMDAP:

Share of Cost/UMDAP may impact a program's ability to make progress note corrections. In most situations, once Share of Cost is cleared, a program will need to follow instructions below as if the encounter has been claimed to the State.

#### **Billing Activity:**

If you identify an encounter that is final approved and has billing activity but has not claimed to Medi-Cal, please contact MHBU for instructions.

#### Billing Void, Replaces, and Deletion:

Refer to the Financial Billing Manual for additional instructions when submitting the Void, Replace, or Deletion forms.

# TABLE OF CONTENTS

| Table of Contents                                                       | 3  |
|-------------------------------------------------------------------------|----|
| Introduction to Corrections                                             | 4  |
| Basic Flow Chart of Correction Process                                  | 5  |
| Admin Correction Matrix                                                 | 6  |
| Encounter did not occur                                                 | 7  |
| Wrong date of encounter                                                 | 7  |
| Duplicate progress note & encounter                                     | 8  |
| Change encounter to never billable activity                             | 8  |
| Change non-billable service code to informational note                  | 9  |
| Wrong or insufficient information in the narrative                      | 9  |
| Wrong billing indicator which affects billing                           | 9  |
| Wrong billing indicator which does NOT affect billing                   | 9  |
| Wrong service code for the entire group                                 | 10 |
| Time data entry error                                                   | 10 |
| Overall Group Time Entered Incorrectly                                  | 10 |
| Change service code for one client to a non-billable service code       | 11 |
| Change service code for the entire group to a non-billable service code | 11 |
| One client was included in the group that shouldn't have been           | 12 |

#### **Introduction to Corrections**

Administrative staff will have a primary role in the correction process. Once an encounter or progress note has been identified as needing a correction, administrative staff will act as a guide to assist the clinician or program manager on the next steps.

(Key terms: Void and Replicate (V&R) is a new function which duplicates the original note making it available to edit for a correction. This is not the same as voiding an encounter or replacing an encounter. Voiding or replacing an encounter is a function that is completed by the Mental Health Billing Unit (MBHU) for encounters that have been paid).

The first step in this process is checking on the status of the of the claim and reporting back to the clinical staff whether the encounter is in its original state, claimed and pending payment, or paid/denied. It is important to check the claim status of EACH client in the group.

If an encounter is not claimed, clinical staff can request a void, or void and replicate from the Optum Support Desk. Administrative staff will have no further follow-up.

If an encounter is claimed and pending payment, administrative staff will monitor by entering a 998 service code and then monitoring the 998 Client Progress Note Audit Report. Once the encounter is adjudicated, administrative staff will submit the applicable form (Void Service Request, Disallowance & Delete Form, or Replacement Service Request) to MHBU. Once it has been processed, administrative staff can remove the 998 service code and instruct the clinical staff to proceed with their correction process. In certain instances the administrative staff may re-enter the group service in Group Service Maintenance.

If an encounter is paid or denied, administrative staff will submit the applicable form (Void Service Request, Disallowance & Delete Form, or Replacement Service Request) to MHBU. Once it has been processed, administrative staff will instruct the clinical staff to proceed with their correction process. In certain instances the administrative staff may re-enter the group service in Group Service Maintenance.

The progress note correction process will take collaboration amongst administrative staff, MHBU, Optum Support Desk and clinical users. Please make sure all staff who touch encounters or progress notes have access to the correction packet for reference.

# It's determined a progress note correction is needed...

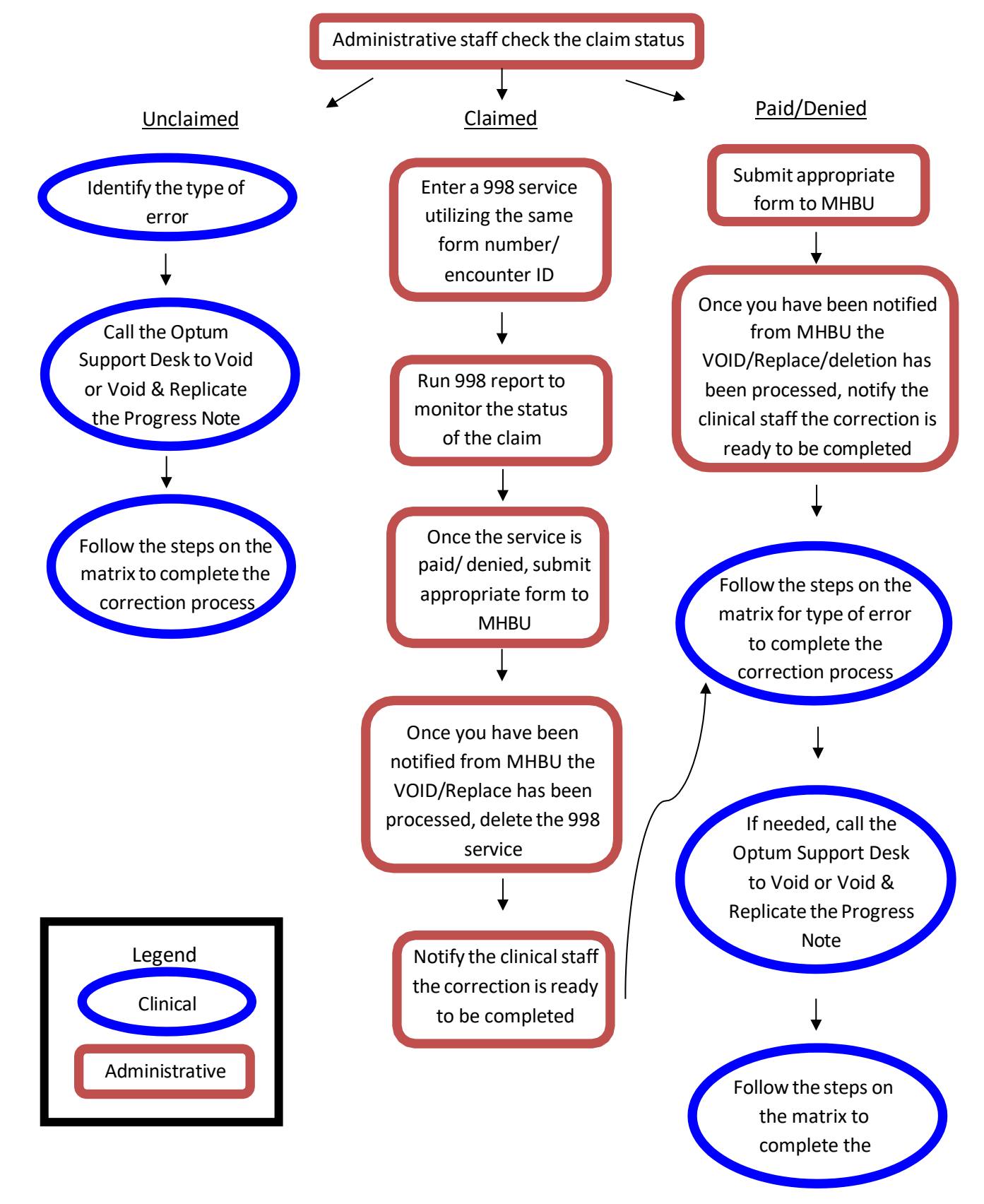

\*\*This will be the process for MOST progress note corrections, please consult the matrix or the Support Desk before making any edits.

**GROUP NOTE CORRECTIONS FOR ADMIN STAFF 8/2023** 

| GROUP PROGRE                                                                                          | ESS               | N                  | DTE              | E CO              | ORR                 | RECT                 | 10               | N MAT                                                               | RIX -                                             | MASTE                                                     | R                                              |                                                 |                                                    |                                    |                                     |
|----------------------------------------------------------------------------------------------------|-------------------|--------------------|------------------|-------------------|---------------------|----------------------|------------------|---------------------------------------------------------------------|---------------------------------------------------|-----------------------------------------------------------|------------------------------------------------|-------------------------------------------------|----------------------------------------------------|------------------------------------|-------------------------------------|
| This matr<br>Do not use this in place of the a                                                        | rix is u<br>ppend | sed to<br>dix inst | ide nt<br>ructio | ify wh<br>ons! Th | nich app<br>his mat | pendix t<br>rix does | o use<br>not i   | e for PN correct<br>include importa                                 | ions.<br>ant items i                              | n the appendic                                            | es.                                            |                                                 |                                                    |                                    |                                     |
|                                                                                                    | Usinį             | g the n            | natrix           | you sl            | hould w             | vork fro             | m lef            | ft to right.                                                        |                                                   |                                                           |                                                |                                                 |                                                    |                                    |                                     |
|                                                                                                    | В                 | illing             | Statu            | IS                |                     |                      |                  |                                                                     | B                                                 | ASIC CORRE                                                | ECTION ST                                      | EPS                                             |                                                    |                                    |                                     |
| TYPE OF<br>ERROR                                                                                      | UNCLAIMED         | CLAIMED            | PAID             | DENIED            | APPENDIX TO USE     | CHECK BILLING STATUS | ENTER 998 SERMCE | RUN 998 REPORT TO<br>MONITOR CLAIM<br>STATUSUNTIL<br>PAID OR DENIED | SEND VOID SERVICE<br>REQUEST TO MHBU<br>(IF PAID) | SEND DISALLOWANCE<br>& DELETE FORM TO<br>MHBU (IF DENIED) | SEND REPLACEMENT<br>SERVICE REQUEST TO<br>MHBU | HEAR BACK FROM<br>MHBU REQUEST WAS<br>PROCESSED | NOTIFY PN STAFF NOTE<br>IS READY FOR<br>CORRECTION | DELETE THE INPUTTED<br>998 SERVICE | RE-ENTER IN GROUP<br>SERVICE MAINT. |
| Encounter did not occur                                                                               | Y                 |                    |                  |                   | 1                   | 1                    |                  |                                                                     | -                                                 |                                                           |                                                | -                                               | 2                                                  | -                                  |                                     |
| Encounter did not occur                                                                               |                   | Y                  |                  |                   | 2                   | 1                    | 2                | 3                                                                   | 4                                                 | 4                                                         |                                                | 5                                               | 6                                                  | 7                                  |                                     |
| Encounter did not occur                                                                               |                   |                    | Y                |                   | 3                   | 1                    |                  |                                                                     | 2                                                 |                                                           |                                                | 3                                               | 4                                                  |                                    |                                     |
| Encounter did not occur                                                                               |                   |                    |                  | Y                 | 3                   | 1                    |                  |                                                                     |                                                   | 2                                                         |                                                | 3                                               | 4                                                  |                                    |                                     |
| Wrong date of encounter                                                                               | Y                 |                    |                  |                   | 1                   | 1                    |                  |                                                                     |                                                   |                                                           |                                                |                                                 | 2                                                  |                                    |                                     |
| Wrong date of encounter                                                                               |                   | Y                  |                  |                   | 2                   | 1                    | 2                | 3                                                                   | 4                                                 | 4                                                         |                                                | 5                                               | 6                                                  | 7                                  |                                     |
| Wrong date of encounter                                                                               |                   |                    | Y                |                   | 3                   | 1                    |                  |                                                                     | 2                                                 |                                                           |                                                | 3                                               | 4                                                  |                                    |                                     |
| Wrong date of encounter                                                                               |                   |                    |                  | Y                 | 3                   | 1                    |                  |                                                                     |                                                   | 2                                                         |                                                | 3                                               | 4                                                  |                                    |                                     |
| Duplicate progress note & encounter                                                                   | Y                 |                    |                  |                   | 1                   | 1                    |                  |                                                                     |                                                   |                                                           |                                                |                                                 | 2                                                  |                                    |                                     |
| Duplicate progress note & encounter                                                                   |                   | Y                  |                  |                   | 2                   | 1                    | 2                | 3                                                                   | 4                                                 | 4                                                         |                                                | 5                                               | 6                                                  | 7                                  |                                     |
| Duplicate progress note & encounter                                                                   |                   |                    | Y                |                   | 3                   | 1                    |                  |                                                                     | 2                                                 |                                                           |                                                | 3                                               | 4                                                  |                                    |                                     |
| Duplicate progress note & encounter                                                                   |                   |                    |                  | Y                 | 3                   | 1                    |                  |                                                                     |                                                   | 2                                                         |                                                | 3                                               | 4                                                  |                                    |                                     |
| Change encounter to never billable activity (clerical, etc)                                           | Y                 |                    |                  |                   | 1                   | 1                    |                  |                                                                     |                                                   |                                                           |                                                |                                                 | 2                                                  |                                    |                                     |
| Change encounter to never billable activity (clerical, etc)                                           |                   | Y                  |                  |                   | 2                   | 1                    | 2                | 3                                                                   | 4                                                 | 4                                                         |                                                | 5                                               | 6                                                  | 7                                  |                                     |
| Change encounter to never billable activity (clerical, etc)                                           |                   |                    | Y                |                   | 3                   | 1                    |                  |                                                                     | 2                                                 |                                                           |                                                | 3                                               | 4                                                  |                                    |                                     |
| Change encounter to never billable activity (clerical, etc)                                           |                   |                    |                  | Υ                 | 3                   | 1                    |                  |                                                                     |                                                   | 2                                                         |                                                | 3                                               | 4                                                  |                                    |                                     |
| Wrong or insufficient info in client narrative                                                        | Y                 | Y                  | Y                | Y                 | -                   |                      | CON              | TACT QI MA                                                          | TTERS @                                           | QIMatters.                                                | HHSA@sd                                        | county.ca                                       | .gov for a                                         | questions                          |                                     |
| Wrong billing indicator, for one client, which affects billing<br>(Lockouts, No-Show, DAS)            | Y                 |                    |                  |                   | 1                   | 1                    |                  |                                                                     |                                                   |                                                           |                                                |                                                 | 2                                                  |                                    |                                     |
| Wrong billing indicator, for one client, which affects billing<br>(Lockouts, No-Show, DAS)            |                   | Y                  |                  |                   | 4                   | 1                    | 2                | 3                                                                   | 4                                                 | 4                                                         |                                                | 5                                               | 7                                                  | 8                                  | 6                                   |
| Wrong billing indicator, for one client, which affects billing<br>(Lockouts, No-Show, DAS)            |                   |                    | Y                |                   | 5                   | 1                    |                  |                                                                     | 2                                                 |                                                           |                                                | 3                                               | 5                                                  |                                    | 4                                   |
| Wrong billing indicators, for one client, which affects billing<br>(Lockouts, No-Show, DAS)           |                   |                    |                  | Y                 | 5                   | 1                    |                  |                                                                     |                                                   | 2                                                         |                                                | 3                                               | 5                                                  |                                    | 4                                   |
| Wrong billing indicator, for one client, which does NOT affect billing                                | Y                 |                    |                  |                   | 1                   | 1                    |                  |                                                                     |                                                   |                                                           |                                                |                                                 | 2                                                  |                                    |                                     |
| Wrong billing indicator, for one client, which does NOT affect billing                                |                   | Y                  | Y                | Y                 | 1                   | 1                    |                  |                                                                     |                                                   |                                                           |                                                |                                                 | 2                                                  |                                    |                                     |
| Wrong service code for the entire group                                                               | Y                 |                    |                  |                   | 1                   | 1                    |                  |                                                                     |                                                   |                                                           |                                                |                                                 | 2                                                  |                                    |                                     |
| Wrong service code for the entire group                                                               |                   | Y                  |                  |                   | 2                   | 1                    | 2                | 3                                                                   |                                                   |                                                           | 4                                              | 5                                               | 6                                                  | 7                                  |                                     |
| Wrong service code for the entire group                                                               |                   |                    | Y                | Y                 | 3                   | 1                    |                  |                                                                     |                                                   |                                                           | 2                                              | 3                                               | 4                                                  |                                    |                                     |
| Time data entry error                                                                                 | Y                 |                    |                  |                   | 1                   | 1                    |                  |                                                                     |                                                   |                                                           |                                                |                                                 | 2                                                  |                                    |                                     |
| Time data entry error                                                                                 |                   | Y                  |                  |                   | -                   |                      |                  |                                                                     |                                                   |                                                           |                                                |                                                 |                                                    |                                    |                                     |
| Time data entry error                                                                                 |                   |                    | Y                |                   | -                   |                      |                  |                                                                     | CON                                               | ГАСТ МНВИ                                                 | @ 619-3                                        | 38-2612                                         |                                                    |                                    |                                     |
| Time data entry error                                                                                 |                   |                    |                  | Y                 | -                   |                      |                  |                                                                     |                                                   |                                                           |                                                |                                                 |                                                    |                                    |                                     |
| Change service code for one client to non-billable service code/                                      | Y                 | Y                  |                  |                   | -                   |                      |                  | Wait until                                                          | the enco                                          | unter has be                                              | en paid o                                      | r denied                                        | to correct                                         | : it.                              |                                     |
| Change service code for one client to non-billable service code/<br>One client needs to be disallowed | İ                 |                    | Y                |                   | 3                   | 1                    |                  |                                                                     | 2                                                 |                                                           |                                                | 3                                               | 4                                                  |                                    |                                     |
| Change service code for one client to non-billable service code/<br>One client needs to be disallowed |                   |                    |                  | Y                 | 3                   | 1                    |                  |                                                                     |                                                   | 2                                                         |                                                | 3                                               | 4                                                  |                                    |                                     |
| Entire Encounter should be non-billable service code                                                  | Y                 |                    |                  |                   | 1                   | 1                    | İ                |                                                                     |                                                   |                                                           |                                                |                                                 | 2                                                  |                                    |                                     |
| Entire Encounter should be non-billable service code                                                  |                   | Y                  |                  |                   | 4                   | 1                    | 2                | 3                                                                   | 4                                                 | 4                                                         |                                                | 5                                               | 7                                                  | 8                                  | 6                                   |
| Entire Encounter should be non-billable service code                                                  |                   |                    | Y                |                   | 5                   | 1                    |                  |                                                                     | 2                                                 |                                                           |                                                | 3                                               | 5                                                  |                                    | 4                                   |
| Entire Encounter should be non-billable service code                                                  |                   |                    |                  | Y                 | 5                   | 1                    |                  |                                                                     |                                                   | 2                                                         |                                                | 3                                               | 5                                                  |                                    | 4                                   |
| One Client included in the group that should not have been                                            | Y                 |                    |                  |                   | 1                   | 1                    |                  |                                                                     |                                                   |                                                           |                                                |                                                 | 2                                                  |                                    |                                     |
| One Client included in the group that should not have been                                            |                   | Y                  |                  |                   | 4                   | 1                    | 2                | 3                                                                   | 4                                                 | 4                                                         |                                                | 5                                               | 7                                                  | 8                                  | 6                                   |
| One Client included in the group that should not have been                                            |                   |                    | Y                |                   | 5                   | 1                    |                  |                                                                     | 2                                                 |                                                           |                                                | 3                                               | 5                                                  |                                    | 4                                   |
| One Client included in the group that should not have been                                            | v                 |                    |                  | Y                 | 5                   | 1                    |                  |                                                                     |                                                   | 2                                                         |                                                | 3                                               | 5                                                  |                                    | 4                                   |
| Overall Group Time Entered Incorrectly                                                                | Y                 | v                  |                  |                   | 1                   | 1                    | 2                | 2                                                                   | 4                                                 | 4                                                         | 5                                              | 6                                               | 2                                                  | 7                                  | 2                                   |
|                                                                                                    | -                 |                    | Y                |                   | 3                   | 1                    | 2                | 3                                                                   | 2                                                 | •                                                         | ,                                              | 3                                               | 5                                                  | ,                                  | 4                                   |
| Overall Group Time Entered Incorrectly                                                                |                   | -                  | i -              | Y                 | 3                   | 1                    |                  |                                                                     | _                                                 | 2                                                         |                                                | 3                                               | 5                                                  |                                    | 4                                   |

#### NOTES

Below is a quick description of the available appendices. However, you need to cross reference this matrix and/or use the Progress Notes Corrections packet in order to truly evaluate the correction and

Appendix 1 – Check the billing status

Appendix 2 – Encounter is claimed but not paid or denied- 998 PROCESS

Appendix 3 – Encounter is paid or denied

Appendix 5 – Encounter is paid or denied Appendix 5 – Encounter is claimed but not paid or denied- 998 PROCESS with encounter re-entry Appendix 5 – Encounter is paid or denied- encounter re-entry needed

The following pages will outline specific scenarios and will direct you to the correct action steps. Each of the action steps are outlined step by step in the appendix and are meant to walk you through the process. Your first step when you hear that a correction need to be made, is to check Display Client Services for the claim status. You must check the claim status for EACH client in the group. If at ANY time you cannot move forward with the included instructions, please contact the Optum Support Desk for assistance. If an encounter is non-Medi-Cal or has billing activity (such as share of cost, UMDAP or other health coverage), contact MHBU for specific instructions.

#### Encounter did not occur

If the encounter documented did not occur and was entered in error and the encounter is:

Unclaimed (Appendix 1):

• If all clients are unclaimed, let the PN staff know the note is ready for correction. **Claimed** (Appendix 2):

- Enter a 998 service in the Individual Service Entry screen.
- Monitor the claim status by running the Client Services Report: 998 Client Progress Note Audit Report. Check the claim status of the original claim in Display Client Services. Continue to do this until the original claim has been paid or denied.
- See applicable paid or denied steps below.
- **IMPORTANT:** Once paid or denied steps below are complete delete the 998 service that was created.

Paid (Appendix 3):

- Submit the Void Service Request for the entire group, to MHBU.
- The MHBU will let you know via email once your request has been processed.
- Let the PN staff know the note is ready for correction.

Denied (Appendix 3):

- Submit the Disallowance & Delete Form for the entire group, to MHBU.
- The MHBU will let you know via email once your request has been processed.
- Let the PN staff know the note is ready for correction.

#### Wrong date of encounter

If the wrong date of encounter was selected and the encounter is:

Unclaimed (Appendix 1):

- If all clients are unclaimed, let the PN staff know the note is ready for correction. **Claimed** (Appendix 2):
  - Enter a 998 service in the Individual Service Entry screen.
  - Monitor the claim status by running the Client Services Report: 998 Client Progress Note Audit Report. Check the claim status of the original claim in Display Client Services. Continue to do this until the original claim has been paid or denied.
  - See applicable paid or denied steps below.
  - **IMPORTANT:** Once paid or denied steps below are complete delete the 998 service that was created.

Paid (Appendix 3):

- Submit the Void Service Request for the entire group, to MHBU.
- The MHBU will let you know via email once your request has been processed.
- Let the PN staff know the note is ready for correction.

Denied (Appendix 3):

• Submit the Disallowance & Delete Form for the entire group, to MHBU.

GROUP NOTE CORRECTIONS FOR ADMIN STAFF 8/2023

- The MHBU will let you know via email once your request has been processed.
- Let the PN staff know the note is ready for correction.

#### Duplicate progress note and encounter

If a second progress note was written for the same group for the same encounter and the encounter is: **Unclaimed** (Appendix 1):

• If all clients are unclaimed, let the PN staff know the note is ready for correction. **Claimed** (Appendix 2):

- Enter a 998 service in the Individual Service Entry screen.
- Monitor the claim status by running the Client Services Report: 998 Client Progress Note Audit Report. Check the claim status of the original claim in Display Client Services. Continue to do this until the original claim has been paid or denied.
- See applicable paid or denied steps below.
- **IMPORTANT:** Once paid or denied steps below are complete delete the 998 service that was created.

Paid (Appendix 3):

- Submit the Void Service Request for the entire group, to MHBU.
- The MHBU will let you know via email once your request has been processed.
- Let the PN staff know the note is ready for correction.

Denied (Appendix 3):

- Submit the Disallowance & Delete Form for the entire group, to MHBU.
- The MHBU will let you know via email once your request has been processed.
- Let the PN staff know the note is ready for correction.

#### Change encounter to never billable activity

If never-billable activity (for example: clerical, payee service such as completing forms, filing CPS/APS reports, leaving a voice message or faxing information) was provided and the encounter is:

Unclaimed (Appendix 1):

• If all clients are unclaimed, let the PN staff know the note is ready for correction.

Claimed (Appendix 2):

- Enter a 998 service in the Individual Service Entry screen.
- Monitor the claim status by running the Client Services Report: 998 Client Progress Note Audit Report. Check the claim status of the original claim in Display Client Services. Continue to do this until the original claim has been paid or denied.
- See applicable paid or denied steps below.
- **IMPORTANT:** Once paid or denied steps below are complete delete the 998 service that was created.

Paid (Appendix 3):

- Submit the Void Service Request for the entire group, to MHBU.
- The MHBU will let you know via email once your request has been processed.
- Let the PN staff know the note is ready for correction.

Denied (Appendix 3):

- Submit the Disallowance & Delete Form for the entire group, to MHBU.
- The MHBU will let you know via email once your request has been processed.
- Let the PN staff know the note is ready for correction.

#### Change non-billable service code to an informational progress note

• The non-billable codes' series will always be in their original state - never claimed or paid/denied. Therefore, you will never submit a request to the MHBU. Let the PN staff know the note is ready for correction.

#### Wrong or insufficient information in the client narrative

If there is wrong or insufficient information in the client narrative (for example: incomplete documentation, blank narratives, a different client's full name is mentioned ...):

- Once a note is final approved, no changes will be made to the client narratives.
- Let the PN staff know to enter a never-billable note to add the correct information.
- Let the PN staff know to contact QI Matters for questions.

#### Wrong billing indicator which affects billing (Lockouts, No-Show, DAS)

If the encounter has a wrong billing indicator which affects billing such as it was provided during a lockout, the client was a no show and it is not indicated, or the service has a wrong diagnosis attached and the note is:

Unclaimed (Appendix 1):

• If all clients are unclaimed, let the PN staff know the note is ready for correction. **Claimed** (Appendix 4):

- Enter a 998 service in the Individual Service Entry screen.
- Monitor the claim status by running the Client Services Report: 998 Client Progress Note Audit Report. Check the claim status of the original claim in Display Client Services. Continue to do this until the original claim has been paid or denied.
- See applicable paid or denied steps below.
- **IMPORTANT:** Once paid or denied steps below are complete delete the 998 service that was created.

Paid (Appendix 5):

- Submit the Void Service Request for the entire group, to MHBU.
- The MHBU will let you know via email once your request has been processed.
- Reenter the entire group service with the correct billing indicators in the Group Service Maintenance screen. The original note has billing activity attached to it, and cannot be voided.
- Let the PN staff know the note is ready for correction.

**Denied** (Appendix 5):

- Submit the Disallowance & Delete Form for the entire group, to MHBU.
- The MHBU will let you know via email once your request has been processed.
- Reenter the entire group service with the correct billing indicators in the Group Service Maintenance screen. The original note has billing activity attached to it, and cannot be voided.
- Let the PN staff know the note is ready for correction.

#### Wrong billing indicator which does NOT affect billing:

If the wrong billing indicator is selected and it does not affect billing such as, scheduled vs not scheduled or language used and the encounter is:

Unclaimed/Claimed/Paid/Denied (Appendix 1):

• Let the PN staff know the note is ready for correction.

#### Wrong service code for the entire group:

If the incorrect service code is selected for the entire group and the encounter is:

#### Unclaimed (Appendix 1):

- If all clients are unclaimed, let the PN staff know the note is ready for correction. **Claimed** (Appendix 2):
  - Enter a 998 service in the Individual Service Entry screen.
  - Monitor the claim status by running the Client Services Report: 998 Client Progress Note Audit Report. Check the claim status of the original claim in Display Client Services. Continue to do this until the original claim has been paid or denied.
  - See applicable paid or denied steps below.
  - **IMPORTANT:** Once paid or denied steps below are complete delete the 998 service that was created.

Paid/Denied (Appendix 3):

- Submit the Replacement Service Request for the entire group, to MHBU.
- The MHBU will let you know via email once your request has been processed.
- Let the PN staff know the note is ready for correction.

#### Travel or Documentation Time data entry error:

**This correction should not be used to fix unsubstantiated time.** It should only be used to fix a data entry error when, the amount of time entered on the encounter portion is greater than the time documented within the content of the narrative and the encounter is:

Unclaimed (Appendix 1):

- If all clients are unclaimed, let the PN staff know the note is ready for correction **Claimed/Paid/Denied**:
  - Contact MHBU at 619-338-2612. The steps will vary depending on the different insurance coverages the clients in the group have.

#### **Overall Group Time Entered Incorrectly:**

If the overall group time was entered incorrectly and the encounter is:

Unclaimed (Appendix 1):

• If all clients are unclaimed, let the PN staff know the note is ready for correction.

Claimed (Appendix 2):

- Enter a 998 service in the Individual Service Entry screen.
- Monitor the claim status by running the Client Services Report: 998 Client Progress Note Audit Report. Check the claim status of the original claim in Display Client Services. Continue to do this until the original claim has been paid or denied.
- See applicable paid or denied steps below.
- **IMPORTANT:** Once paid or denied steps below are complete delete the 998 service that was created.

Paid (Appendix 3):

- Submit the Void Service Request for the entire group, to MHBU.
- The MHBU will let you know via email once your request has been processed.
- Reenter the entire group service with the correct clients in Group Services Maintenance. The original note has billing activity attached to it, and cannot be voided.
- Let the PN staff know the note is ready for correction.

Denied (Appendix 3):

- Submit the Disallowance & Delete Form for the entire group, to MHBU.
- The MHBU will let you know via email once your request has been processed.
- Reenter the entire group service with the correct clients in Group Services Maintenance. The original note has billing activity attached to it, and cannot be voided.
- Let the PN staff know the note is ready for correction.

#### Change service code for one client to a non-billable service code/ One client needs to be disallowed:

If you need to change a service code for one client to be non-billable, or one client needs to be disallowed; for example the encounter documented is not covered by an active client plan (when a client plan is required) and the encounter is:

#### Unclaimed/Claimed:

• You must wait for the encounter to be paid or denied to complete the correction process.

Paid (Appendix 3):

- Submit the Void Service Request for the one client, to MHBU.
- The MHBU will let you know via email once your request has been processed.
- Let the PN staff know the note is ready for correction.

**Denied** (Appendix 3):

- Submit the Disallowance & Delete Form for the one client, to MHBU.
- The MHBU will let you know via email once your request has been processed.
- Let the PN staff know the note is ready for correction.

#### Change service code, for the entire group to a non-billable service code:

If the entire group should be a non-billable service code; for example the service was non-billable and the encounter is:

**Unclaimed** (Appendix 1):

• If all clients are unclaimed, let the PN staff know the note is ready for correction.

Claimed (Appendix 4):

- Enter a 998 service in the Individual Service Entry screen.
- Monitor the claim status by running the Client Services Report: 998 Client Progress Note Audit Report. Check the claim status of the original claim in Display Client Services. Continue to do this until the original claim has been paid or denied.
- See applicable paid or denied steps below.
- **IMPORTANT:** Once paid or denied steps below are complete delete the 998 service that was created.

Paid (Appendix 5):

- Submit the Void Service Request for the entire group, to MHBU.
- The MHBU will let you know via email once your request has been processed.
- Reenter the entire group service with the 802 service code in Group Service Maintenance. Ensure the non-billable service code is entered with the correct billing indicators and actual service, travel and documentation time. The original note has billing activity attached to it, and cannot be voided.
- Let the PN staff know the note is ready for correction.

Denied (Appendix 5):

- Submit the Disallowance & Delete Form for the entire group, to MHBU.
- The MHBU will let you know via email once your request has been processed.

- Reenter the entire group service with the 802 service code in Group Service Maintenance. Ensure the non-billable service code is entered with the correct billing indicators and actual service, travel and documentation time. The original note has billing activity attached to it, and cannot be voided.
- Let the PN staff know the note is ready for correction.

#### One client was included in the group that should not have been:

If one client was included in the group and should not have been and the encounter is: Unclaimed (Appendix 1):

- If all clients are unclaimed, let the PN staff know the note is ready for correction **Claimed** (Appendix 4):
  - Enter a 998 service in the Individual Service Entry screen.
  - Monitor the claim status by running the Client Services Report: 998 Client Progress Note Audit Report. Check the claim status of the original claim in Display Client Services. Continue to do this until the original claim has been paid or denied.
  - See applicable paid or denied steps below.
  - **IMPORTANT:** Once paid or denied steps below are complete delete the 998 service that was created.

Paid (Appendix 5):

- Submit the Void Service Request for the entire group, to MHBU.
- The MHBU will let you know via email once your request has been processed.
- Reenter the entire group service with the correct clients in Group Service Maintenance. The original note has billing activity attached to it, and cannot be voided.
- Let the PN staff know the note is ready for correction.

Denied (Appendix 5):

- Submit the Disallowance & Delete Form for the entire group, to MHBU.
- The MHBU will let you know via email once your request has been processed.
- Reenter the entire group service with the correct clients in Group Service Maintenance. The original note has billing activity attached to it, and cannot be voided.
- Let the PN staff know the note is ready for correction.

**Check the billing status-** there are several instances in which no action will be needed from the administrative staff. At most, administrative staff will need to check the billing status. It is important to **check the billing status of EACH client in the group**. This can occur in the following situations:

- ✓ Encounter did not occur- when the encounter is **not** claimed
- ✓ Wrong date of encounter- when the encounter is **not** claimed
- ✓ Duplicate progress note and encounter- when the encounter is **not** claimed
- ✓ Change encounter to never billable activity- when the encounter is **not** claimed
- ✓ Change non-billable service code to an informational progress note
  - 800 codes are never claimed; the note is always ready for correction
- ✓ Wrong billing indicator which affects billing- when the encounter is **not** claimed
- ✓ Wrong billing indicator which does NOT affect billing- when the encounter is not claimed/ claimed/ paid/ denied
- ✓ Wrong service code for the entire group- when the encounter is **not** claimed
- ✓ Travel or Documentation Time data entry error- when the encounter is **not** claimed
- ✓ Overall group time entered incorrectly when the encounter is **not** claimed
- ✓ Change service code to non-billable service code for the entire group- when the encounter is **not** claimed
- ✓ One client was included in the group that should not have been when the encounter is not claimed

#### To check the status of an encounter-

1. Open "Display Client Services."

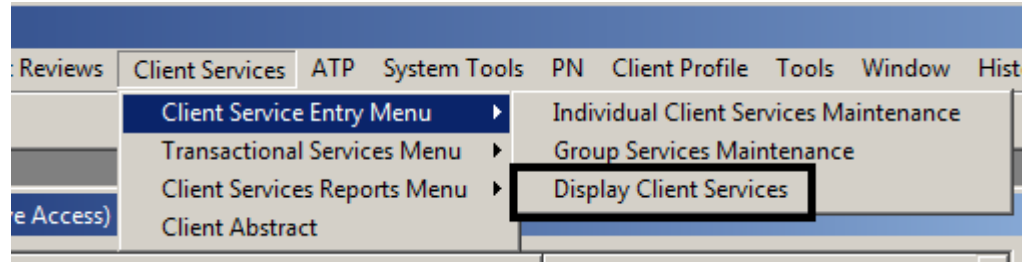

2. Enter the client's case number, uncheck the box to filter by the last 30 days (if more than 30 days from the date of encounter), and locate the encounter (sort by form number or date of encounter).

| T3       | Display Client Services (Administrative Access) |                              |           |           |          |        |            |          |                       |          |                     |       |              |          |      |       |          |
|----------|-------------------------------------------------|------------------------------|-----------|-----------|----------|--------|------------|----------|-----------------------|----------|---------------------|-------|--------------|----------|------|-------|----------|
|          | ent<br>ort Name                                 | FAKE, TES                    | 6T        |           |          |        | <u>q</u> [ |          | Admitted              |          | SAI                 |       |              |          |      |       |          |
| Se       | arvices -                                       |                              |           | ,         |          |        |            | ,        |                       | 1        |                     |       |              |          |      |       |          |
| F        | orm #                                           | Date                         | Thru      | Time      | Unit     | SUnit  | Server     | Name     |                       | Service  | Desc                | Proc  | Price        | Balance  | PSrc | Plan  | <b>^</b> |
|          |                                                 | 08/02/2016                   | 8/02/2016 |           | 9900     | 9901   | 1057       | HANSEN   | I, STEPHAN            | 10       | ASSESSMENT - PSYCI  |       | \$0.00       | \$0.00   | 9999 | 0     |          |
|          |                                                 | 12/20/2016                   | 2/20/2016 | 10:00 AM  | 9900     | 9901   | 6236       | AILSHIE, | , DOUGLAS             | 31       | PSYCHOTHERAPY - G   |       | \$0.00       | \$0.00   | 9999 | 0     |          |
|          |                                                 | 12/01/2016                   | 2/01/2016 | 04:15 PM  | 9900     | 9901   | 7013       | GRUSS,   | DAWN (00)             | 31       | PSYCHOTHERAPY - G   |       | \$0.00       | \$0.00   | 9999 | 0     |          |
|          |                                                 |                              | -         |           |          |        |            |          |                       |          |                     |       |              |          |      |       |          |
|          |                                                 |                              |           |           |          |        |            |          |                       |          |                     |       |              |          |      |       |          |
| Pr       | imary Filt                                      | ters                         |           | - Palan   |          |        |            |          | Curror                | at Pouer |                     |       |              |          |      |       |          |
|          | Service                                         | s in the past                | 0 Days    | ( )       | All Serv | rices  | O Balano   | ce Only  | - Culler              | All O    | Private Pay C Third | Party | <b>Filte</b> | rs 🛱 Ref | resh | Q Fin | d        |
| 0        | Option                                          | IS                           | Curre     | ently Vie | wing     | Inform | nation f   | or Serv  | rice Det <del>a</del> | uls      |                     |       |              |          |      |       |          |
| <b>+</b> | Service<br>Author<br>Claims<br>Payme            | Details<br>rizations<br>ints | ]         |           |          |        |            |          |                       |          |                     |       |              |          |      |       |          |
|          | Bill Tra                                        | ce                           |           |           |          |        |            |          |                       |          |                     |       |              |          |      |       |          |

# 3. Under "Options", click on the 'Payments'/ 'Claims' branch from billing status.

| Options                              | Curre | Currently Viewing Information for Payments |            |        |        |         |           |         |         |        |  |
|--------------------------------------|-------|--------------------------------------------|------------|--------|--------|---------|-----------|---------|---------|--------|--|
| Service Details     Authorizations   | Svc   | 9999-Private Pay Source                    | 08/02/2016 | \$0.00 |        |         |           |         | \$0.00  |        |  |
| Claims                               | Туре  | Description                                | Date       | Price  | Adj    | SId/MAP | Write Off | Payment | Balance | Denial |  |
| Payments<br>Bill Trace<br>Cross Test |       |                                            |            | \$0.00 | \$0.00 | \$0.00  | \$0.00    | \$0.00  | \$0.00  |        |  |

# The encounter has **not been claimed** yet:

| Options                            | Currently Viewing Information | for Payme  | nts      |        |         |           |         |          |        |  |
|------------------------------------|-------------------------------|------------|----------|--------|---------|-----------|---------|----------|--------|--|
| Service Details     Authorizations | Svc 100-MEDI-CAL P9112        | 05/05/2016 | \$595.00 |        |         |           |         | \$595.00 |        |  |
| Claims                             | Type Description              | Date       | Price    | Adi    | SId/MAP | Write Off | Payment | Balance  | Denial |  |
| Payments                           |                               |            | \$0.00   | \$0.00 | \$0.00  | \$0.00    | \$0.00  | \$0.00   |        |  |
| Cross Test                         |                               |            |          |        |         |           |         |          |        |  |

### The encounter has been **claimed and is pending** payment or denial:

| Options    | Curi | ently Viev | wing Inform | ation f | for Payme               | nts     |       |          |            |         |         |        |  |
|------------|------|------------|-------------|---------|-------------------------|---------|-------|----------|------------|---------|---------|--------|--|
|            | Svc  | 100-MEDI-0 | CAL P9112   |         | <mark>04/19/2016</mark> | \$60.20 |       |          |            |         | \$60.20 |        |  |
| Claims     | Tupe | Descriptio | n           |         | Date                    | Price   | ۵di   | SIJ/MAP  | W/rite Off | Paument | Balance | Denial |  |
| Payments   | Clm  | Batch:     | Clm:        | Ln: 1 ( | 06/23/2016              | \$0.00  | \$0.0 | 0 \$0.00 | \$0.00     | \$0.00  | \$60.20 |        |  |
| Bill Trace |      |            |             |         |                         |         |       |          |            |         |         |        |  |
| Cross Test |      |            |             |         |                         |         |       |          |            |         |         |        |  |

# The encounter has been claimed and paid:

| Options                            | Curre      | ntly Viewing Information f                                                                                                    | for Payme  | nts      |     |         |            |         |          |          |  |
|------------------------------------|------------|----------------------------------------------------------------------------------------------------|------------|----------|-----|---------|------------|---------|----------|----------|--|
| Gervice Details     Authorizations | Svc        | 100-MEDI-CAL P9112                                                                                                    | 01/21/2016 | \$177.24 |     |         |            |         | \$177.24 |          |  |
| Claims                             | Tupo       | Description                                                                                                    | Data       | Price    | Adi | CIA/MAD | Autoba Off | Paumont | Poloneo  | Donial A |  |
| Payments                           | Clm<br>Pay | Batch:         Clm:         Ln: 1 (5         03/28/2016         \$0.00         \$0.00         \$0.00         \$0.00         \$0.00         \$177.24           0064470476,5237         05/18/2016         \$0.00         \$88.62         \$0.00         \$88.62         \$0.00         \$88.62         \$0.00         \$88.62         \$0.00         \$88.62         \$0.00         \$88.62         \$0.00         \$88.62         \$0.00         \$88.62         \$0.00         \$88.62         \$0.00         \$88.62         \$0.00         \$88.62         \$0.00         \$88.62         \$0.00         \$88.62         \$0.00         \$88.62         \$0.00         \$88.62         \$0.00         \$88.62         \$0.00         \$88.62         \$0.00         \$88.62         \$0.00         \$88.62         \$0.00         \$88.62         \$0.00         \$88.62         \$0.00         \$88.62         \$0.00         \$88.62         \$0.00         \$88.62         \$0.00         \$88.62         \$0.00         \$88.62         \$0.00         \$88.62         \$0.00         \$88.62         \$0.00         \$88.62         \$0.00         \$88.62         \$0.00         \$88.62         \$0.00         \$0.00         \$0.00         \$0.00         \$0.00         \$0.00         \$0.00         \$0.00         \$0.00         \$0.00         \$0.00 |            |          |     |         |            |         |          |          |  |
| Cross Test                         |            |                                                                                                    |            |          |     |         |            |         |          |          |  |

| The en                                     | The encounter has been claimed and demed. |                                   |                             |                  |                    |                            |                  |                  |                    |         |   |  |
|--------------------------------------------|-------------------------------------------|-----------------------------------|-----------------------------|------------------|--------------------|----------------------------|------------------|------------------|--------------------|---------|---|--|
| Options                                    | Curre                                     | ently Viewing Informatio          | n for Payme                 | nts              |                    |                            |                  |                  |                    |         |   |  |
| <b>.</b> Service Details<br>Authorizations | Svc                                       | 100-MEDI-CAL P9112                | 08/29/2012                  | \$674.56         |                    |                            | 1.12.0%          |                  | \$674.56           | Replace |   |  |
| - Payments                                 | Clm<br>Den                                | Batch: Clm: Ln: 1<br>IN-219768,10 | (5 06/26/2013<br>07/09/2013 | \$0.00<br>\$0.00 | \$0.00<br>\$674.56 | \$0.00<br>\$0.00<br>\$0.00 | \$0.00<br>\$0.00 | \$0.00<br>\$0.00 | \$674.56<br>\$0.00 | 119     |   |  |
| Cross Test                                 |                                           |                                   |                             |                  |                    |                            |                  |                  |                    |         | • |  |
|                                            |                                           |                                   |                             |                  |                    |                            |                  |                  |                    |         |   |  |

# The encounter has been **claimed and denied**:

# The encounter has been **voided** by the MHBU and the State:

| Options                                       | Currently                     | Viewing In              | formatio               | n for C                    | Jaims                   |                                  |                                                |                                                |                              |
|-----------------------------------------------|-------------------------------|-------------------------|------------------------|----------------------------|-------------------------|----------------------------------|------------------------------------------------|------------------------------------------------|------------------------------|
| Service Details     Authorizations     Claims | - Currently Due<br>Pay Source | e From<br>100 - MEDI-CA | ۱L                     |                            | Benefit                 | Plan 9112-0                      | P CRF                                          | Billed Ba                                      | alance \$0.00                |
| Payments<br>Bill Trace<br>Cross Test          | Batch #                       | Claim #                 | Line #<br>1.00<br>1.00 | Type<br>(5010P)<br>(5010P) | Notes<br>Voided<br>Void | Date<br>03/28/2016<br>08/16/2016 | Pay Source<br>100 - MEDI-CAL<br>100 - MEDI-CAL | Benefit Plan<br>9112 - OP CRF<br>9112 - OP CRF | Claim Amount    Claim Amount |
|                                               |                               |                         |                        |                            |                         |                                  |                                                |                                                |                              |

## The encounter has been **replaced** by the MHBU and the State:

| Options                                       | Currently                     | Viewing Inf            | ormatio | on for C | laims    |                 |                |               |                |
|-----------------------------------------------|-------------------------------|------------------------|---------|----------|----------|-----------------|----------------|---------------|----------------|
| Service Details     Authorizations     Claims | - Currently Due<br>Pay Source | From-<br>100 - MEDI-CA | L       |          | Benefit  | Plan  9112 - Ol | P CRF          | Billed Bala   | nce \$0.00     |
| - Payments                                    | Batch #                       | Claim #                | Line #  | Туре     | Notes    | Date            | Pay Source     | Benefit Plan  | Claim Amount 🔺 |
| Bill Trace                                    |                               |                        | 1.00    | (5010P)  | Replaced | 06/26/2013      | 100 - MEDI-CAL | 9112 - OP CRF | 674.56         |
| Cross Test                                    | 0.0                           | 072203                 | 1.00    | (5010P)  | Replace  | 11/21/2013      | 100 - MEDI-CAL | 9112 - OP CRF | 674.56         |
|                                               |                               |                        |         |          |          |                 |                |               |                |

#### The encounter has been **deleted/ disallowed** by the MHBU and the State:

| Options                            | Curre             | ntly Viewing Informati                                    | on for Payme                                  | nts                            |                                |                            |                            |                            |                              |           |
|------------------------------------|-------------------|-----------------------------------------------------------|-----------------------------------------------|--------------------------------|--------------------------------|----------------------------|----------------------------|----------------------------|------------------------------|-----------|
| Service Details     Authorizations | Svc               | 100-MEDI-CAL P9112                                        | 05/22/2018                                    | \$739.73<br>Dries              | تەرە                           |                            | 11/20 04                   | Deursent                   | \$739.73<br>Releves          | Daniel La |
| Payments<br>Dill Hace              | Clm<br>Den<br>Den | Batch: Clm: Li<br>INC-505568,39<br>DEL.9112.08212018.CB,2 | n: 1 ( 07/06/2018<br>07/24/2018<br>08/21/2018 | \$0.00<br>\$0.00<br>(\$739.73) | \$0.00<br>\$739.73<br>\$739.73 | \$0.00<br>\$0.00<br>\$0.00 | \$0.00<br>\$0.00<br>\$0.00 | \$0.00<br>\$0.00<br>\$0.00 | \$739.73<br>\$0.00<br>\$0.00 | 16<br>33  |
| Closs Test                         |                   |                                                           |                                               |                                |                                |                            |                            |                            |                              |           |
|                                    |                   |                                                           |                                               |                                |                                |                            |                            |                            |                              | •         |

4. Inform the clinical staff of the status of the encounter.

**Encounter is claimed but not paid or denied – 998 process**- When an encounter has been claimed (or batched for billing), but has not been paid or denied yet, corrections cannot be made to the group. We must wait for the State to either pay or deny the claim first. The 998 service code is entered as a reminder to continue to check the billing status. This can occur in the following situations:

- ✓ Encounter did not occur- when the encounter is claimed
- ✓ Wrong date of encounter- when the encounter is claimed
- ✓ Overall group time entered incorrectly when the encounter is claimed
- ✓ Duplicate progress note and encounter- when the encounter is claimed
- ✓ Change encounter to never billable activity- when the encounter is claimed
- ✓ Wrong service code for the entire group- when the encounter is claimed
- 1. When an encounter is claimed but not paid or denied from the State and a correction is needed, enter a 998 service code in as a reminder to continue to check the billing status.
- 2. Open "Individual Client Services Maintenance."

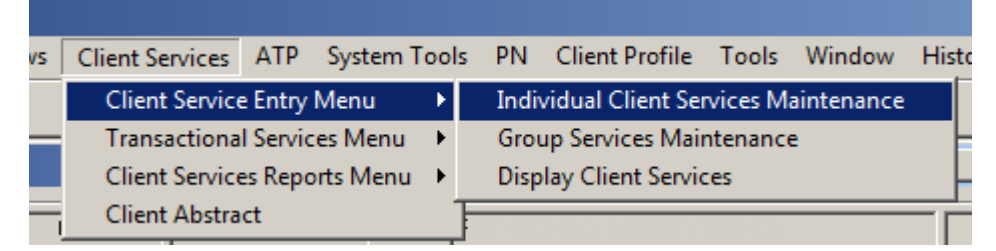

3. Enter the date of encounter as the encounter needing correction. Enter in the client's case number, Unit, Subunit, Server, and enter 998 as the Service Code. Select "Apply."

| Individual Client Services Maintenance (Add/Edit Access)                                                                                                    |                                              | _ 🗆 X                                                      |
|----------------------------------------------------------------------------------------------------|----------------------------------------------|------------------------------------------------------------|
| Selections         Form #:       Image: Provide the second second sec | Defaults/Filters<br>Default Filter<br>Form # | Applied Defaults/Filters No Defaults/Filters Applied Clear |
| No Defaults/Filters Applied                                                                                                    |                                              |                                                            |

4. All of the information will pre-populate in the bottom portion of the window. Enter in the service time, travel time, documentation time, and billing indicators as they were on the original service. Then select "Save."

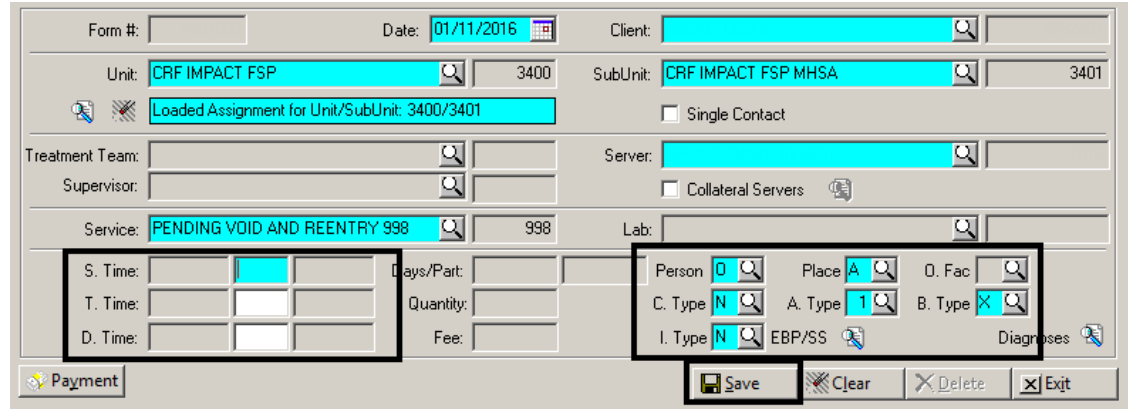

5. Run the "998 Client Progress Note Audit Report- Client Services Report" on regular basis to check and see if the original encounter has been paid or denied.

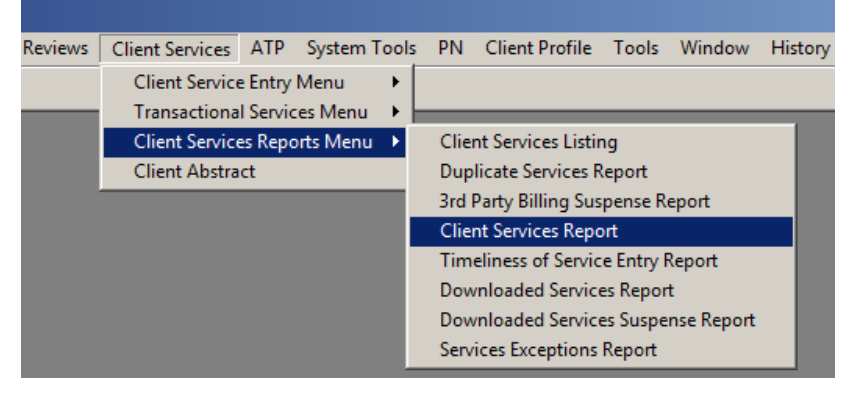

6. Load the 998 Report template.

| ľ | 3 Client Services Report (Shov               | v Acces         | ;)        |                                        |                     |          |                       | _   🗆                            | ×               |              |
|---|----------------------------------------------|-----------------|-----------|----------------------------------------|---------------------|----------|-----------------------|----------------------------------|-----------------|--------------|
|   | Selections <u>1</u> Selections <u>2</u> Sele | ctions <u>3</u> | Selection | ns <u>4</u> Selections <u>5</u>        | Selections <u>6</u> | Selectio | ns <u>7</u> Selection | s <u>8</u>   P <u>r</u> int Colu | ••              |              |
|   | Clients                                      | All             | Load Te   | emplate for Clier                      | nt Services Repo    | ort      |                       |                                  |                 | x            |
|   | Client Category                              | All             | Desc      | ription                                |                     |          | Created On            | Created By                       | Last Used       |              |
|   | SAIs                                         | All             | 998 Cl    | ient Progress Not                      | e Audit Report      |          | 03/04/2016            | 10633                            | 03/17/2017      |              |
|   | Priority Pop                                 | All             | Bed D     | ay Services By Ur                      | nit and SubUnit     |          | 09/11/2015            | 10633                            | 08/10/2016      |              |
|   |                                              |                 | CO QI     | ONLY PEER SEP                          | RVICE UTILIZAT      | ION      | 03/17/2015            | 10633                            | 08/10/2016      |              |
|   | SMI/SED Status                               |                 | CSR-      | Testing                                |                     |          | 10/31/2014            | 3810                             | 08/10/2016      | _            |
|   | Adult LOCR                                   | All             | Client    | Progress Note Au                       | dit                 |          | 09/14/2011            | 4855                             | 08/10/2016      | _            |
|   | Adult LOCA                                   | All             | Client    | Progress Note Au                       | dit Billing Audit   |          | 07/10/2014            | 10633                            | 01/17/2017      |              |
|   | Children's LOCB                              | All             | Client    | Progress Note Au<br>Service Detail Dal | dit - Heceived Se   | rvices   | 05/25/2014            | 10633                            | 08/10/2016      |              |
|   | Children's LOCA                              |                 | Clipicia  | service Detail Da                      | rver and Client     |          | 09/14/2011            | 4/0/                             | 08/10/2016      |              |
|   | Children's LOCA                              | <u> </u>        |           | an bessions by be                      | i ver and client    |          | 03/14/2011            | 4000                             | 00/10/2010      | <b>–</b>     |
|   | ANSA LOCR                                    | All             |           |                                        |                     |          |                       |                                  |                 | . 1          |
|   | ANSA LOCA                                    | All             |           |                                        |                     | ×В       | elete Q <u>F</u> in   | d 🔁 Loa                          | ad <u>x</u> Car | <u>i</u> cel |
|   | CANS LOCR                                    | All             |           |                                        |                     |          |                       |                                  |                 |              |
|   | CANS LOCA                                    | All             |           |                                        |                     |          | <b>_</b>              |                                  |                 |              |
|   |                                              |                 |           | $\mathbf{i}$                           |                     |          | _ ,                   |                                  |                 |              |
|   |                                              |                 | Жc        | lear 🔁 Lo <u>a</u> d                   | Save                | 0        | atch atch             | int Ex                           | <u>i</u> t      |              |

7. On "Selection 3", enter Unit/Subunit.

| Ī | Client Services Report (Sho                  | v Access)                                                                                                    | _ 🗆 🗙      |
|---|----------------------------------------------|----------------------------------------------------------------------------------------------------|------------|
|   | Selections <u>1</u> Selections <u>2</u> Sele | ctions <u>3</u> Selections <u>4</u> Selections <u>5</u> Selections <u>6</u> Selections <u>7</u> Selections <u>8</u> | Print Colu |
|   | Report Selected Clients with                 | he following Assignments                                                                                            |            |
|   | Units                                        | Administration 4 9999                                                                                               | J          |
|   | SubUnits                                     | Al 🖌 🖸                                                                                                    |            |
|   | Program Category Headings                    | All Q                                                                                                    |            |
|   | Program Categories                           |                                                                                                    |            |

# 8. On "Selection 5", enter Unit/Subunit.

| Client Services Report (Show Access)             | X                                                          |
|--------------------------------------------------|------------------------------------------------------------|
| Selections1 Selections2 Selections3 Selections4  | Selections5 Selections6 Selections7 Selections8 Print Colu |
| Report Services/Service Assignments for Selected | Clients                                                    |
| Units Administration                             | 9999                                                       |
| SubUnits 📶 🖌                                     | <u> </u>                                                   |
| Program Catagory Haadings All                    | σ                                                          |

# 9. On "Selection 8", enter a date range to cover your 998 services, and select "Print."

| Client Services Report (Show Access)                                                            | _ 🗆 🗙      |
|-------------------------------------------------------------------------------------------------|------------|
| Selections1 Selections2 Selections3 Selections4 Selections5 Selections6 Selections7 Selections8 | Print Colu |
| Date Range 17 6 m thru 77 6 m                                                                   |            |
| Include Travel Time with Server Time                                                            |            |
| Include Documentation Time with Server Time                                                     |            |
|                                                                                                 |            |
| Print Duration as C Decimal Hours 💿 Hours/Minutes                                               |            |
|                                                                                                 |            |
| Exclude All Suspended Services                                                                  |            |
| Exclude Svcs Suspended for None                                                                 |            |
| Exclude All Denied Services                                                                     |            |
| Exclude Svcs Denied for None                                                                    |            |
| Unplanned All                                                                                   |            |
|                                                                                                 |            |
|                                                                                                 |            |
|                                                                                                 |            |
| <u>∭Cl</u> ear <mark>⊯Load ⊒Save ⊗Batch ∰Print</mark>                                           | Exit       |
|                                                                                                 |            |

10. The report will show you all services entered for that unit/subunit, within that date range, with a service code of 998. Look up each of the original encounters to check the billing status. Repeat this until the original encounter has been paid or denied.

- 11. Once the encounter has been paid/ denied by the State, check the matrix to see which request needs to be sent to the MHBU (Void Service Request, Disallowance and Delete Form, or the Replacement Service Request ~ which can be located on the Optum San Diego website). There will be a waiting period until your request is processed.
  - For instructions on filling out these forms, please refer to the Financial Billing Manual. For questions regarding these forms, please contact the MHBU directly.
- 12. When the MHBU has completed your request, they will notify you. You can also check in Display Client Services to verify the status. Inform the clinical staff the progress note is now ready for correction.
- 13. Open "Individual Client Services Maintenance" and locate the client and the 998 service code that was entered to track billing (see steps 2-3). Delete the 998 service code, by selecting "Delete."

| Form #:            |                                 | Date: 1/11/2016          | Client:                                         | Q                            |
|--------------------|---------------------------------|--------------------------|-------------------------------------------------|------------------------------|
| Unit               | CRF IMPACT FSP                  | 3400                     | SubUnit: CRF IMPACT FSP MHSA                    | 3401                         |
| R 🕺                | Loaded Assignment for Unit/Subl | Jnit: 3400/3401          | Single Contact                                  |                              |
| Treatment Team:    |                                 | <u>q</u>                 | Server:                                         | <u>q</u>                     |
| Supervisor:        |                                 | <u> </u>                 | 🔲 Collateral Servers 🛛 🚳                        |                              |
| Service:           | PENDING VOID AND REENTRY        | <mark>' 998 🔍</mark> 998 | Lab:                                            | <u>q</u>                     |
| S. Time:           | 0:54                            | Days/Part:               | Person <mark>0 Q</mark> Place <mark>A</mark>    | Q 0. Fac Q                   |
| T. Time:           |                                 | Quantity:                | С. Туре <mark>№ 🔍</mark> А. Туре <mark>Г</mark> | 1 🔍 В. Туре <mark>1 🔍</mark> |
| D. Time:           | 0:13                            | Fee:                     | I. Type K 🔍 EBP/SS 🔍                            | ) Diagnoses 🕄                |
| 💸 Pa <u>y</u> ment |                                 |                          | Save KClez                                      | ar XDelete XEx <u>i</u> t    |

**Correct the billing with MBHU**- in most instances when an encounter has been paid or denied the administrative staff needs to take care of the original encounter before the correction to the note can take place. This can occur in the following situations:

- ✓ Encounter did not occur- when the encounter is paid/or denied
- ✓ Wrong date of encounter- when the encounter is paid/or denied
- ✓ Overall group time entered incorrectly when the encounter is paid/or denied
- ✓ Duplicate progress note and encounter- when the encounter is paid/or denied
- ✓ Change encounter to never billable activity- when the encounter is paid/or denied
- ✓ Wrong service code for the entire group- when the encounter is paid/or denied
- ✓ Change service code for one client to non-billable when the encounter is paid/or denied
- Once the encounter has been paid/ denied, by the State, check the matrix to see which request needs to be sent to the MHBU (Void Service Request, Disallowance and Delete Form, or the Replacement Service Request ~ which can be located on the Optum San Diego website). There will be a waiting period until your request is processed.
  - For instructions on filling out these forms, please refer to the Financial Billing Manual. For questions regarding these forms, please contact the MHBU directly.
- 2. When the MHBU has completed your request, they will notify you. You can also check in Display Client Services to verify the status. Inform the clinical staff the progress note is now ready for correction.

Encounter is claimed but not paid or denied – 998 process, needs to be reentered- When an encounter has been claimed (or batched for billing), but has not been paid or denied yet, corrections cannot be made to the group. We must wait for the State to either pay or deny the claim first. The 998 service code is entered as a reminder to continue to check the billing status. This can occur in the following situations:

- ✓ Wrong billing indicator which affects billing- when the encounter is claimed
- ✓ Entire encounter should be entered as non-billable- when the encounter is claimed
- ✓ One client was included in the group that should not have been- when the encounter is claimed
- 1. When an encounter is claimed but not paid or denied from the State and a correction is needed, enter a 998 service code in as a reminder to continue to check the billing status.
- 2. Open "Individual Client Services Maintenance."

| vs | <b>Client Services</b>          | ATP | System T | Tools | PN   | Client Profile    | Tools    | Window     | Histo |
|----|---------------------------------|-----|----------|-------|------|-------------------|----------|------------|-------|
|    | Client Service Entry Menu       |     |          |       | Indi | vidual Client Sei | rvices M | aintenance |       |
|    | — Transactional Services Menu • |     |          |       | Grou | up Services Maii  | ntenanco | e          |       |
|    | Client Services Reports Menu 🔸  |     |          |       | Disp | lay Client Servio | ces      |            | ⊢     |
| _  | Client Abstra                   | ct  |          | F     |      | HIDUINDSEY        |          |            |       |

3. Enter the date of encounter as the encounter needing correction. Enter in the client's case number, Unit, Subunit, Server, and enter 998 as the Service Code. Select "Apply."

| Individual Client Services Maintenance (Add/Edit Access)                                                                                                    |                                                                                                    | _ <b>_</b> ×                                            |
|----------------------------------------------------------------------------------------------------|----------------------------------------------------------------------------------------------------|---------------------------------------------------------|
| Selections         Form #:       Date:         Client:       Q         Unit:       Q         SubUnit:       Q         Server:       Q         Service:       Q | Defaults/Filters<br>Default Filter<br>Form # Ø Ø<br>Date Ø Ø<br>Client Ø Ø<br>Unit Ø Ø<br>SubUnit Ø Ø<br>Server Ø Ø<br>Service Ø Ø | Applied Defaults/Filters<br>No Defaults/Filters Applied |
| No Defaults/Filters Applied                                                                                                    |                                                                                                    |                                                         |

4. All of the information will pre-populate in the bottom portion of the window. Enter in the service time, travel time, documentation time, and billing indicators as they were on the original service. Then select "Save."

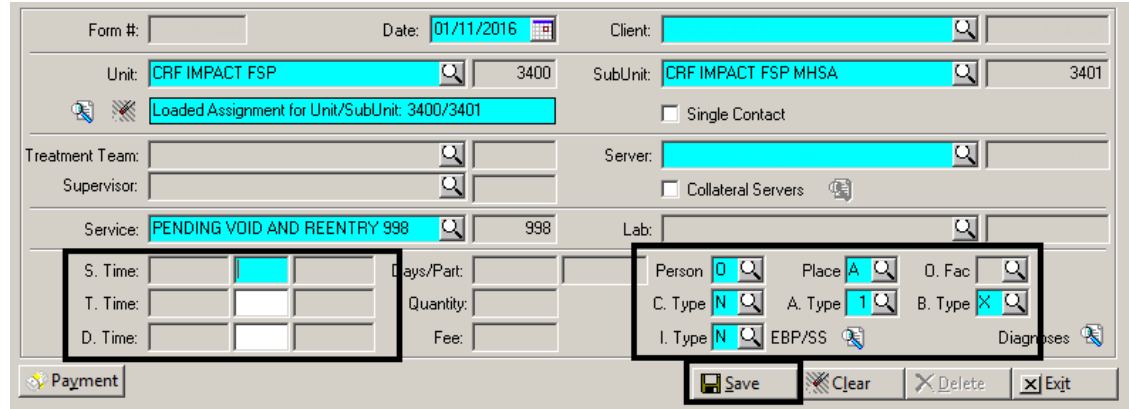

5. Run the "998 Client Progress Note Audit Report- Client Services Report" on regular basis to check and see if the original encounter has been paid or denied.

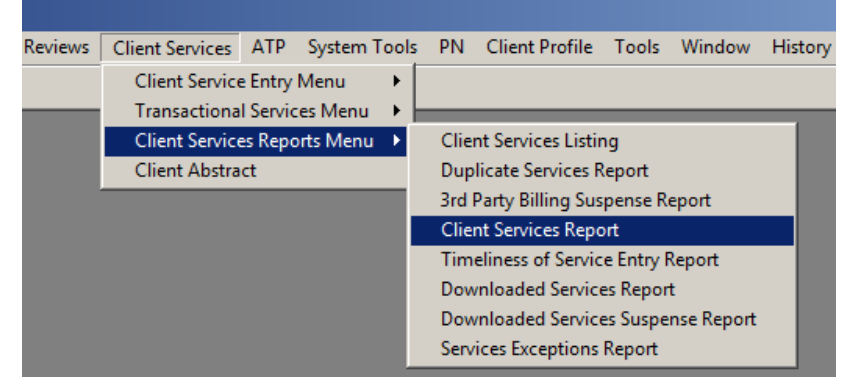

6. Load the 998 Report template.

| ľ | 3 Client Services Report (Shov               | v Acces         | ;)        |                                        |                     |          |                       | _   🗆                            | ×               |              |
|---|----------------------------------------------|-----------------|-----------|----------------------------------------|---------------------|----------|-----------------------|----------------------------------|-----------------|--------------|
|   | Selections <u>1</u> Selections <u>2</u> Sele | ctions <u>3</u> | Selection | ns <u>4</u> Selections <u>5</u>        | Selections <u>6</u> | Selectio | ns <u>7</u> Selection | s <u>8</u>   P <u>r</u> int Colu | ••              |              |
|   | Clients                                      | All             | Load Te   | emplate for Clier                      | nt Services Repo    | ort      |                       |                                  |                 | x            |
|   | Client Category                              | All             | Desc      | ription                                |                     |          | Created On            | Created By                       | Last Used       |              |
|   | SAIs                                         | All             | 998 Cl    | ient Progress Noti                     | e Audit Report      |          | 03/04/2016            | 10633                            | 03/17/2017      |              |
|   | Priority Pop                                 | All             | Bed D     | ay Services By Ur                      | nit and SubUnit     |          | 09/11/2015            | 10633                            | 08/10/2016      |              |
|   |                                              |                 | CO QI     | ONLY PEER SEP                          | RVICE UTILIZAT      | ION      | 03/17/2015            | 10633                            | 08/10/2016      |              |
|   | SMI/SED Status                               |                 | CSR-      | Testing                                |                     |          | 10/31/2014            | 3810                             | 08/10/2016      | _            |
|   | Adult LOCR                                   | All             | Client    | Progress Note Au                       | dit                 |          | 09/14/2011            | 4855                             | 08/10/2016      | _            |
|   | Adult LOCA                                   | All             | Client    | Progress Note Au                       | dit Billing Audit   |          | 07/10/2014            | 10633                            | 01/17/2017      |              |
|   | Children's LOCB                              | All             | Client    | Progress Note Au<br>Service Detail Dal | dit - Heceived Se   | rvices   | 05/25/2014            | 10633                            | 08/10/2016      |              |
|   | Children's LOCA                              |                 | Clipicia  | service Detail Da                      | rver and Client     |          | 09/14/2011            | 4/0/                             | 08/10/2016      |              |
|   | Children's LOCA                              | <u> </u>        |           | an bessions by be                      | iver and client     |          | 03/14/2011            | 4000                             | 00/10/2010      | <b>–</b>     |
|   | ANSA LOCR                                    | All             |           |                                        |                     |          |                       |                                  |                 | . 1          |
|   | ANSA LOCA                                    | All             |           |                                        |                     | ×В       | elete Q <u>F</u> in   | d 🔁 Loa                          | ad <u>x</u> Car | <u>i</u> cel |
|   | CANS LOCR                                    | All             |           |                                        |                     |          |                       |                                  |                 |              |
|   | CANS LOCA                                    | All             |           |                                        |                     |          | <b>_</b>              |                                  |                 |              |
|   |                                              |                 |           | $\mathbf{i}$                           |                     |          | _ ,                   |                                  |                 |              |
|   |                                              |                 | Жc        | lear 🔁 Lo <u>a</u> d                   | Save                | 0        | atch atch             | int Ex                           | <u>i</u> t      |              |

7. On "Selection 3", enter Unit/Subunit.

| Ī | Client Services Report (Sho                  | v Access)                                                                                                    | _ 🗆 🗙      |
|---|----------------------------------------------|----------------------------------------------------------------------------------------------------|------------|
|   | Selections <u>1</u> Selections <u>2</u> Sele | ctions <u>3</u> Selections <u>4</u> Selections <u>5</u> Selections <u>6</u> Selections <u>7</u> Selections <u>8</u> | Print Colu |
|   | Report Selected Clients with                 | he following Assignments                                                                                            |            |
|   | Units                                        | Administration 4                                                                                                    | J          |
|   | SubUnits                                     | Al 🖌 🖸                                                                                                    |            |
|   | Program Category Headings                    | All Q                                                                                                    |            |
|   | Program Categories                           |                                                                                                    |            |

# 8. On "Selection 5", enter Unit/Subunit.

| Client Services Report (Show Access)             | X                                                          |
|--------------------------------------------------|------------------------------------------------------------|
| Selections1 Selections2 Selections3 Selections4  | Selections5 Selections6 Selections7 Selections8 Print Colu |
| Report Services/Service Assignments for Selected | Clients                                                    |
| Units Administration                             | 9999                                                       |
| SubUnits 📶 🖌                                     | <u> </u>                                                   |
| Program Catagory Haadings All                    | σ                                                          |

# 9. On "Selection 8", enter a date range to cover your 998 services, and select "Print."

| 🖪 Client Services Report (Show Access)                                                                     |
|----------------------------------------------------------------------------------------------------|
| Selections1 Selections2 Selections3 Selections4 Selections5 Selections6 Selections7 Selections8 Print Colu |
| Date Range 77 Km thru 77 Km                                                                                |
| Include Travel Time with Server Time                                                                       |
| Include Documentation Time with Server Time                                                                |
|                                                                                                    |
| Print Duration as 🔘 Decimal Hours 💿 Hours/Minutes                                                          |
|                                                                                                    |
| Exclude All Suspended Services                                                                             |
| Exclude Svcs Suspended for None                                                                            |
| Exclude All Denied Services                                                                                |
| Exclude Svcs Denied for None                                                                               |
| Unplanned All                                                                                              |
| · · · · · · · · · · · · · · · · · · ·                                                                      |
|                                                                                                    |
|                                                                                                    |
| ∭Clear 🕞 Load 🛛 Save ⊘Batch ∰ Print 🗙 Exit                                                                 |
|                                                                                                    |

10. The report will show you all services entered for that unit/subunit, within that date range, with a service code of 998. Look up each of the original encounters to check the billing status. Repeat this until the original encounter has been paid or denied.

- 11. Once the encounter has been paid/ denied by the State, check the matrix to see which request needs to be sent to the MHBU (Void Service Request, Disallowance and Delete Form, or the Replacement Service Request ~ which can be located on the Optum San Diego website). There will be a waiting period until your request is processed.
  - For instructions on filling out these forms, please refer to the Financial Billing Manual. For questions regarding these forms, please contact the MHBU directly.
- 12. When the MHBU has completed your request, they will notify you. You can also check in Display Client Services to verify the status. Inform the clinical staff the progress note is now ready for correction.
- 13. Open "Individual Client Services Maintenance" and locate the client and the 998 service code that was entered to track billing (see steps 2-3). Delete the 998 service code, by selecting "Delete."

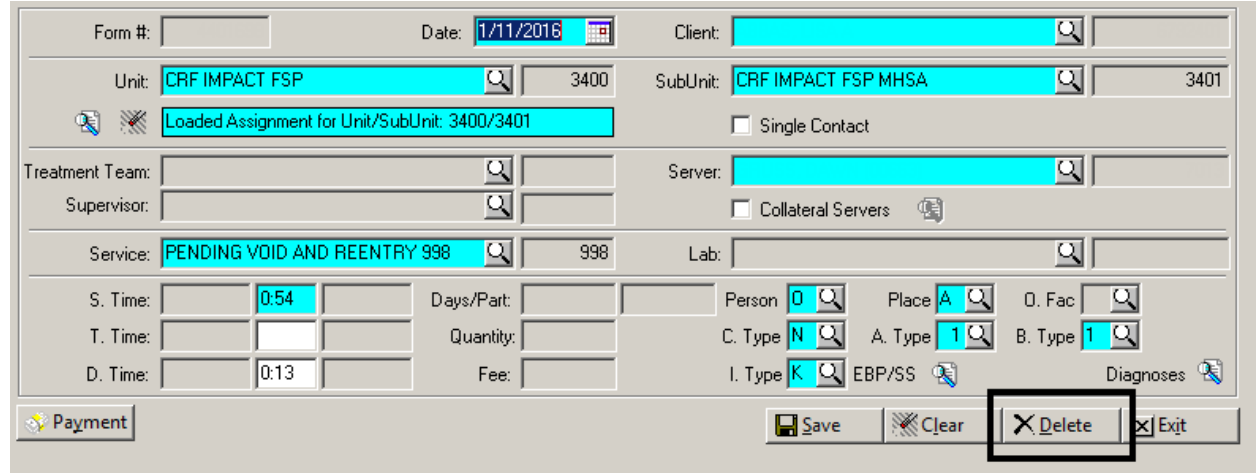

14. Reenter the group encounter in Group Service Maintenance with the correct elements. The original note has billing activity attached to it, and cannot be voided. **Correct the billing with MBHU, need to be reentered**- in most instances when an encounter has been paid or denied the administrative staff needs to take care of the original encounter before the correction to the note can take place. Due to the fact the original note has billing activity attached, and cannot be voided, the administrative staff will be responsible for entering in the correct encounter. This can occur in the following situations:

- ✓ Wrong billing indicator which affects billing- when the encounter is paid/ or denied
- Entire encounter should be entered as non-billable when the encounter is paid/ or denied
- ✓ One client was included in the group that should not have been- when the encounter is paid/ or denied
- Once the encounter has been paid/ denied, by the State, check the matrix to see which request needs to be sent to the MHBU (Void Service Request, Disallowance and Delete Form, or the Replacement Service Request ~ which can be located on the Optum San Diego website). There will be a waiting period until your request is processed.
  - For instructions on filling out these forms, please refer to the Financial Billing Manual. For questions regarding these forms, please contact the MHBU directly.
- 2. When the MHBU has completed your request, they will notify you. You can also check in Display Client Services to verify the status. Inform the clinical staff the progress note is now ready for correction.
- 3. Reenter the group encounter in Group Service Maintenance with the correct elements. The original note has billing activity attached to it, and cannot be voided.